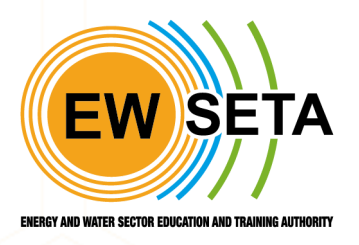

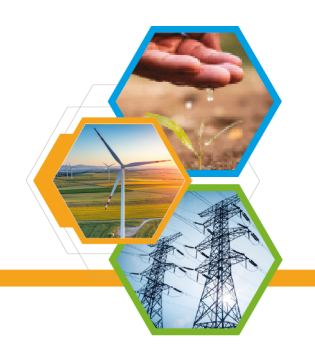

#### **PROVIDER ACCREDITATION PROCESS FLOW**

System also allows users to register as a provider to do so users have to open the EWSETA web site and click on Provider Accreditation Application as shown in below screen.

| C & mis.ewseta.org.za                                     |         |            |
|-----------------------------------------------------------|---------|------------|
| Home SDF * Assessor/Moderator * Providers Accreditation * | Sign in | Contact Us |
| Aplication for Providers Accreditation<br>Provider Login  | Α       |            |
| ENERGY AND WATER SECTOR EDUCATION AND TRAINING AU         | THORITY |            |

Familiarise yourself with the *"Popi Disclaimer terms and conditions"* & *"Privacy Statement Notice"*. then click on the "I Agree" radio button to proceed, you cannot proceed if you do not agree.

| Apply 1 | for | Accreditation |
|---------|-----|---------------|
|---------|-----|---------------|

| Code of Conduct                                                                   |
|-----------------------------------------------------------------------------------|
| Please ensure that you are familiar with the Terms & Conditions before continuing |
| Code Of Conduct & Privacy Statement Notice                                        |
| OAgree ○ Not Agree                                                                |
| Next                                                                              |

On clicking the next button, the next form will appear for General Business Information as shown below.

| <b>General Busines</b> | s Information |
|------------------------|---------------|
|------------------------|---------------|

EW SETA

| General Business Information            |                         |   |
|-----------------------------------------|-------------------------|---|
|                                         |                         |   |
| Provider Name *                         | Trading As Name *       |   |
| Rachel Mnisi                            | Msini Inc               |   |
| •                                       |                         |   |
| Proof of Legal status                   |                         |   |
|                                         |                         |   |
| Company Registration Number *           | VAT Registration Number |   |
| 23423                                   | VAT Registration Number |   |
| SIC Code Description *                  | Years in Business       |   |
| [41115] Transmission Of Energy          | 4                       | 4 |
|                                         |                         | • |
| Number of Full Time Staff Members *     | Training Material       |   |
| 45                                      | Own Material            | * |
|                                         |                         |   |
| Program Approval                        |                         |   |
|                                         |                         |   |
| Already Accredited with other SETA O Ye | es 🔾 No                 |   |
|                                         |                         |   |
| Pack Next * Indicates mandatory fields  |                         |   |

Home SDF - Assessor/Moderator - Providers Accreditation -

Fill in all the required information and click on the next button.

On click of next, the General Site Information form will appear as shown below.

## **General Site Information**

|         |      |       | D                    | Not Secure — mis-testing.ewseta.org.za | S |
|---------|------|-------|----------------------|----------------------------------------|---|
|         |      |       |                      |                                        |   |
| EW SETA | Home | SDF 🔻 | Assessor/Moderator 🔻 | Providers Accreditation 🔻              |   |

#### General Site Information

#### Main Campus/Training Facility/Address Information

| Training Centre/Campus Name *  | Training Centre | Training Centre/Campus Email * |         |          |    |
|--------------------------------|-----------------|--------------------------------|---------|----------|----|
| Mnisi Training Facility        |                 | mnisitf@gmail.com              |         |          |    |
| Training Centre/Campus phone * |                 | Training Centre                | /Campus | s Fax    |    |
| 0810844352                     |                 | 485959                         |         |          |    |
| Street1 *                      |                 |                                |         |          |    |
| 34 Main Avenue                 |                 |                                |         |          |    |
| Street2 *                      |                 | Street3                        |         |          |    |
| Main Avenue                    |                 | Building\Office                | e Park  |          |    |
| Province *                     | City            |                                |         | Suburb   |    |
| Gauteng 💠                      | Randburg        |                                | *       | Ferndale | \$ |
| * Country                      | Zip             |                                |         |          |    |
| South Africa                   | Zip             |                                |         |          |    |

Enter main campus details along with the contact details and select Qualification for which provider you want to accredit as shown below.

### **Contact Details**

| Contact Details          |                          |
|--------------------------|--------------------------|
| Contact Person Name *    | Contact Person Surname * |
| Thabiso                  | Mashaba                  |
| Telephone Number *       | Cell Number *            |
| 0810846748               | 0810845498               |
| Email Address *          | Job Title                |
| thabisomashaba@gmail.com | Consultant               |

## Qualification

Provider applicants will be required to select either the qualifications, Learning Programs, or Skills Programmes they wish to be accredited for. Applicants are also required to select the selectable unit standards (electives) they wish to apply for.

| Main Can   | npus Qualificati | on                             |                                                                                                    |                 |         |   |  |   |
|------------|------------------|--------------------------------|----------------------------------------------------------------------------------------------------|-----------------|---------|---|--|---|
| Qualificat | tion             |                                | You have Selected 1 Option(s)                                                                                                    |                 | -       |   |  |   |
|            |                  | commu                          | ппту пудіене ргасцісез                                                                                                    | UZ              |         |   |  |   |
| Core       | 14050            | Care fo                        | r customers in a community environment                                                                                                   | NQF Level<br>03 | Level 3 | 5 |  | 2 |
| Core       | 14051            | Collect                        | and record data                                                                                                    | NQF Level<br>02 | Level 2 | 3 |  |   |
| Core       | 14911            | Participate in formal meetings |                                                                                                    | NQF Level<br>02 | Level 2 | 3 |  | ~ |
| Core       | 117894           | Demon<br>Gender<br>awaren      | Demonstrate and apply knowledge and understanding of<br>Gender Equality and Women's Empowerment to raise<br>awareness and promote change |                 | Level 2 | 5 |  |   |
| Core       | 244584           | Investig<br>develop            | Investigate ways of contributing towards community development                                                                           |                 | Level 3 | 5 |  | ~ |
| Core       | 246463           | Demon<br>wastew                | strate knowledge of water cycle, water and<br>vater systems and processes                                                                | NQF Level<br>02 | Level 2 | 5 |  | ~ |

### Skills Programs

| Main Campus Skills Programme |                                                                          |
|------------------------------|--------------------------------------------------------------------------|
| Skills Programme             | You have Selected 1 Option(s)                                            |
|                              | Search                                                                   |
|                              | O3SP20211218001 ) Hot Water Skills Programme (Molomauco)                 |
| Main Campus Learning Program | (03SP20211217002 ) Domestic Installation Skills Programme (Molomauco)    |
|                              | (03SP20211217001 ) Hot Water Installation Skills Programme (Molomauco)   |
| Learning Programme           | 03SP20211119001 ) Blacken Electrical Skills Programme (03)               |
|                              | 03SP20211118002 ) Blacken Electrical Skills Programme (02)               |
| ck Next * Indicates mandato  | 03SP20211118001 ) Blacken Electrical Skills Programme (01)               |
|                              | Ory 1 (03SP20211027002) PWI Skills Programme (10)                        |
|                              | (03SP20211027001) Demonstrate knowledge of characteristics of water flow |

## **Learning Programs**

| ing riogramme                                                                         | You have Selected 1 Option(s)                                                                              |
|---------------------------------------------------------------------------------------|----------------------------------------------------------------------------------------------------|
|                                                                                       | Search                                                                                                    |
| Next * Indicates mandatory                                                            | / f 🗹 (72070 ) Further Education and Training Certificate: Electrical Engineering: Electrical Construction |
|                                                                                       | (66514) National Certificate: Energy Regulation: Electrical                                                |
|                                                                                       | ( 65630 ) Further Education and Training Certificate: Measurement                                          |
|                                                                                       |                                                                                                    |
|                                                                                       |                                                                                                    |
|                                                                                       |                                                                                                    |
|                                                                                       |                                                                                                    |
|                                                                                       |                                                                                                    |
|                                                                                       |                                                                                                    |
|                                                                                       |                                                                                                    |
|                                                                                       |                                                                                                    |
|                                                                                       |                                                                                                    |
|                                                                                       |                                                                                                    |
| Main Campus Skills F                                                                  | Programme                                                                                                  |
| Main Campus Skills F<br>Skills Programme                                              | Programme<br>You have Selected 1 Option(s)                                                                 |
| Main Campus Skills F<br>Skills Programme                                              | Programme You have Selected 1 Option(s)                                                                    |
| Main Campus Skills F<br>Skills Programme                                              | Programme You have Selected 1 Option(s)                                                                    |
| Main Campus Skills F<br>Skills Programme                                              | Programme<br>You have Selected 1 Option(s)                                                                 |
| Main Campus Skills F<br>Skills Programme<br>Main Campus Learnin                       | Programme<br>You have Selected 1 Option(s)                                                                 |
| Main Campus Skills F<br>Skills Programme<br>Main Campus Learnin<br>Learning Programme | Programme       1g Programme       You have Selected 1 Option(s)                                           |
| Main Campus Skills F<br>Skills Programme<br>Main Campus Learnir<br>Learning Programme | Programme       1g Programme       You have Selected 1 Option(s)                                           |

The Provider also has to select Assessor(s) by whom the Qualification will be assessed.

Note that this should be an accredited Assessor at EWSETA so what you simply do is enter the assessor ID and the system will populate the assessor name from the system.

Validation: The Assessors and Moderators related to the selected Qualification will only be loaded in the selection list.

| Assessor / Mod          | erator                                                |
|-------------------------|-------------------------------------------------------|
| Assessor *              |                                                       |
| EW583ARA0000006         | Add Remove                                            |
| EW583ARA0000006->       | /ic                                                   |
|                         |                                                       |
|                         |                                                       |
|                         |                                                       |
| Appointment Letter / SL | A * Notification Letter *                             |
| Choose File Screenshot  | 20 21.31.38.png Choose File Screenshot 20 21.31.38.pr |
| Moderator *             |                                                       |
| EW583MRA0000002         | Add Remove                                            |
| EW583MRA0000002->       | Vic                                                   |
|                         |                                                       |
| Appointment Letter / SL | A * Notification Letter *                             |
| Choose File Screenshot  | 20 21.3 Choose File Screenshot 20 21.31.38 ppg        |

#### Assessor/ Moderator Linking to the qualification

Enter the assessor and moderator linked to the qualification being applied for, so that there is a seamless link between the provider> assessor and moderator as shown above.

#### Document Upload

As an applicant you will be required to upload additional documents for the process to proceed. Document upload section uploads the required document for CIPC/DSD Documents, Tax Clearance, Director C.V, Certified Copies Of Qualifications etc.

| Document upload                                                                                                    |                                                                                                    |
|----------------------------------------------------------------------------------------------------|----------------------------------------------------------------------------------------------------|
| CIPC/DSD Documents *                                                                                                    | Tax Clearance *                                                                                                    |
| Choose File CIPD.pdf                                                                                                    | Choose File Tax Clearance.pdf                                                                                                    |
| Certified Copies Of Qualifications *                                                                                                    |                                                                                                    |
| Choose Files no files selected                                                                                                    |                                                                                                    |
| Proof of Ownership or Lease Agreement and (                                                                                                    | (Utility Bill) *                                                                                                    |
| Choose Files Proof of Ownership/ Lease Agr                                                                                                    | reement .pdf                                                                                                    |
| Organogram *                                                                                                    | Learning Material *                                                                                                    |
|                                                                                                    |                                                                                                    |
| Choose Files Organogram.pdf                                                                                                    | Choose Files Learning Material.pdf                                                                                                    |
| Choose Files Organogram.pdf Director(s) SA ID / Visa / Passport / Permaner                                                                                                    | Choose Files Learning Material.pdf                                                                                                    |
| Choose Files Organogram.pdf Director(s) SA ID / Visa / Passport / Permaner Choose Files no files selected                                                                                         | Choose Files Learning Material.pdf                                                                                                    |
| Choose Files Organogram.pdf Director(s) SA ID / Visa / Passport / Permaner Choose Files no files selected Workplace Agreement *                                                                   | Choose Files Learning Material.pdf nt residence * Letter of Good Standing *                                                                     |
| Choose Files Organogram.pdf Director(s) SA ID / Visa / Passport / Permaner Choose Files no files selected Workplace Agreement * Choose Files Workplace Agreement.pdf                              | Choose Files Learning Material.pdf  Int residence *  Letter of Good Standing *  Choose Files letter of Good Standing.png                        |
| Choose Files Organogram.pdf Director(s) SA ID / Visa / Passport / Permaner Choose Files no files selected Workplace Agreement * Choose Files Workplace Agreement.pdf Memoranda of Understanding * | Choose Files Learning Material.pdf  Int residence *  Letter of Good Standing *  Choose Files letter of Good Standing.png  Financial Viability * |

# **Satellite Campus**

Applicants can also fill in details of satellite Campuses or Training facilities under their belt (Click on the radio button to choose your path.

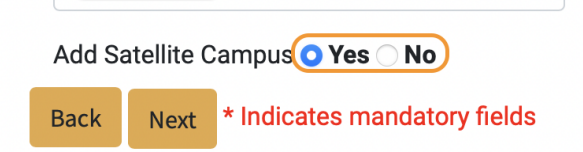

| Sate | llite | Cam | pus | #1 |
|------|-------|-----|-----|----|

| Satellite Campus Name *  | Email * |  |
|--------------------------|---------|--|
| Phone                    | FAX     |  |
| e.g. 0824513677          |         |  |
| Satellite Campus Address |         |  |
| Street1 *                |         |  |
| Street Number            |         |  |

| Street2 *   | Street3              |  |
|-------------|----------------------|--|
| Street Name | Building\Office Park |  |

Upon completion of filling in all the required information applicants can click on **submit**.

| Workplace Agreement *                           | Letter of Good Standing *                |
|-------------------------------------------------|------------------------------------------|
| Choose Files Workplace Agreement.pdf            | Choose Files letter of Good Standing.png |
| Memoranda of Understanding *                    | Financial Viability *                    |
| Choose Files 00206B3E450C359 (1).pdf            | Choose Files Financial Viability.pdf     |
| QCTO Referral Letter *                          | Signed Tool *                            |
| Choose Files CIPD.pdf                           | Choose Files Signed Tool.pdf             |
| Floor Plan *                                    |                                          |
| Choose Files Floor Plan.pdf                     |                                          |
| Add Sa <u>tellite Cam</u> pus 🔿 <b>Yes 🔾 No</b> |                                          |
| Back Submit * Indicates mandatory fields        |                                          |

#### <u>Submission</u>

After clicking on the **"Submit"** button, your information will be submitted and you will be presented with a box with information of your **Successful Application** and **Reference Number**.

#### Application Submitted Successfully

Thank you for your Provider application. Your application will be evaluated. Your Reference Number is : **AR165** 

## **Confirmation Email**

- After a successful submission, you will also receive a confirmation email for your submission, which will also contain the information you entered and the Reference number used to track your submission.